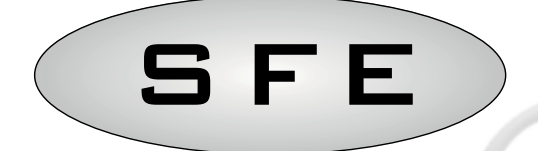

# SIATA SFE MANUAL

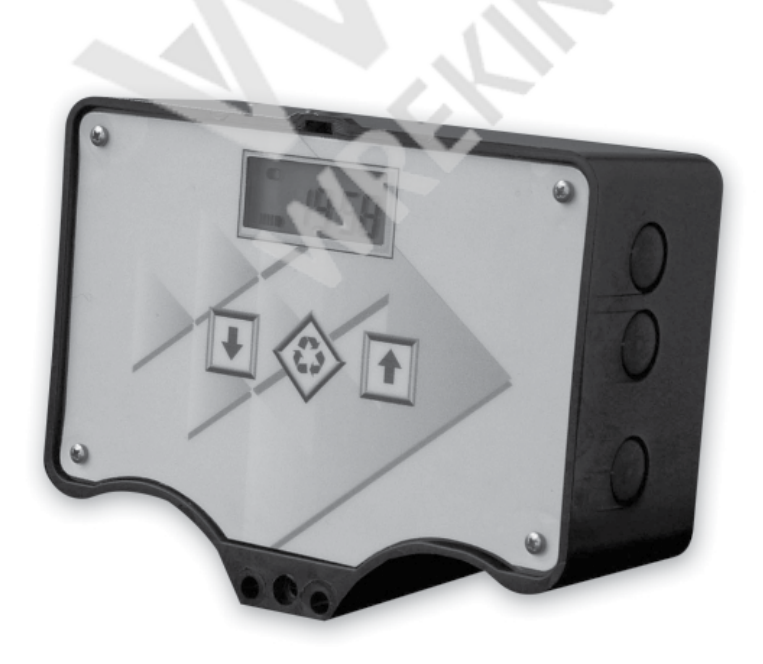

# INDEX

| 1-D  | 1-DECLARATION OF CONFORMITY 3          |        |  |  |
|------|----------------------------------------|--------|--|--|
| 2-G  | Seneral Instructions                   | 4      |  |  |
| 3-G  | 3-General Features 5                   |        |  |  |
| 4-F  | unctions                               | 6      |  |  |
| 4.1  | Description of the control panel       | 6      |  |  |
| 4.2  | Display                                | 7      |  |  |
| 4.2. | 2 Display in Regeneration              | 7<br>8 |  |  |
| 4.2  | 3 Display during battery operation     | 8      |  |  |
| 4.3  | General Information before programming | 9      |  |  |
| 4.4  | Manual Regeneration                    | 9      |  |  |
| 4.5  | Microswitch search                     | 10     |  |  |
| 4.6  | Salt Recharge                          | 10     |  |  |
| 4.7  | Statistics Menu                        | 10     |  |  |
| 4.8  | Reset eeprom                           | 11     |  |  |
| 4.9  | Power Failure                          | 12     |  |  |
| 5-   | Programming                            | 13     |  |  |
| 5.1  | Basic Programming                      | 13     |  |  |
| 5.2  | Advanced Programming                   | 14     |  |  |
| 5.3  | Regeneration Mode displays             | 17     |  |  |
|      | Error Message                          | 18     |  |  |
| _    | Hardware Reset                         | 18     |  |  |
| 7-   | Installation                           | 19     |  |  |
| 7.1  | Installation with V132/230             | 19     |  |  |
| 7.2  | Installation with V250                 | 21     |  |  |
|      | Controller spare parts                 | 23     |  |  |
|      | Connection diagrams                    | 29     |  |  |

# **1 - DECLARATION OF CONFORMITY**

The products of series

### Timer S F E

Comply with the following Directives:

2006/42/EC: Machinery Directive 2006/95/EC: Low Voltage Directive 2004/108/EC: Electromagnetic Compatibility

Meet the following technical standards:

- EN 61010-1: Safety provisions for electrical measurement, control and laboratory equipment Part 1: general provisions.
- EN 61000-6-1: Electromagnetic compatibility. Part 6-1: Generic standards Immunity for residential, commercial and light industrial environments.
- EN 61000-6-2: Electromagnetic compatibility. Part 6-2: Generic standards Immunity for industrial environments.
- EN 61000-6-3: Electromagnetic compatibility. Part 6-3: Generic standards Emission for residential, commercial and light industrial environments.
- EN 61000-6-4: Electromagnetic compatibility. Part 6-4: Generic standards Emission for industrial environments.
- EN 55014-1: Electromagnetic compatibility Provisions for household appliances, electrical tools and like equipment. Part 1: emissions.
- EN 55014-2: Electromagnetic compatibility Requirements for household appliances, electrical tools and like equipment. Part 2: Immunity - Family product standard.

# **2 - GENERAL INSTRUCTION**

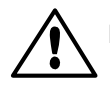

Read this user and maintenance manual carefully before using the device.

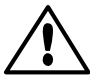

The controller must be installed by qualified personnel; the installation procedures must be carried out with equipment switched off.

#### Package and storage

The equipment is packaged in a formed polystyrene frame and contained in a cardboard box. No special procedures are required for unpacking.

The equipment should be stored in places having the following features:

- temperature in the range -10°C to +60°C;
- relative humidity in the range 30% to 95%.

#### Installation

The equipment should be installed and commissioned by specialised personnel in compliance with the regulations in force in the country of use.

The equipment should be installed in a dry place, not directly exposed to the sun, with temperatures between  $\cdot 10^{\circ}$ C and + 60 °C.

Do not power the equipment with a voltage value other than that indicated in this user and maintenance manual.

#### Cleaning

The equipment should be cleaned with a dry cloth.

In the case of hard dirt, disconnect the equipment from the power supply network and use a damp cloth. At the end of the cleaning, restore the electrical connection.

# **3 - GENERAL FEATURES**

The SFE controller allows the management of softening and filtering systems. The controller is based on two electronic boards for TC & metered versions SFE is available with 2 different electronic boards: standard 7930-23 or chlorine cell control 7930-24.

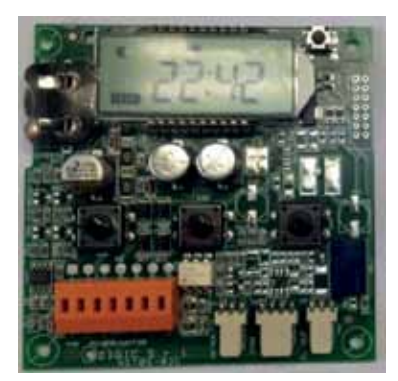

7930-23 – The standard board allows to program a dry contact relay

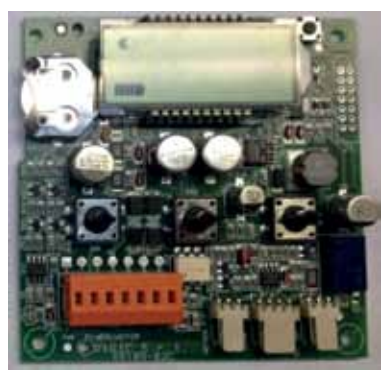

7930-24 – This board allows to drive a chlorine producer

Based on the system configuration, the installer can select the controller settings via software. To this end, refer to paragraph 5, dedicated to programming.

#### **Technical features**

#### Power supply data:

| Transformer model 95-STD1           | Primary: 230 Vac<br>Mains frequency: 50 or 60 Hz ± 2 %<br>Secondary: 11.5 Vac; 600 mA |
|-------------------------------------|---------------------------------------------------------------------------------------|
| Power output for Chlorine producer* | 6 Vdc ± 10 %; 800 mA                                                                  |
| Dry contact relay data**            | Max input current:<br>Input voltage range:                                            |
| IP protection rate                  | IP30                                                                                  |

\*Only for board 7930-24

\*\* Only for board 7930-23

# **4 - OPERATION**

#### 4.1 Control panel description

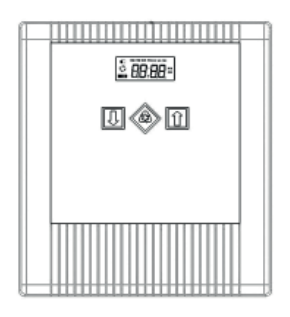

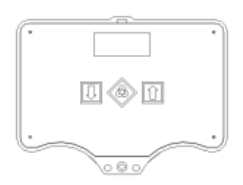

#### **Buttons description**

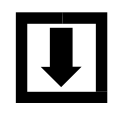

Key Down arrow

Regeneration

Up arrow

#### Description

It is used to edit the displayed value during a programming step. Press it together with the arrow up key for 5 seconds to open the advanced settings menu.

Press and release to access the basic settings menu. Press for 5 seconds to manually start the regeneration. While programming, it allows switching to the next parameter.

It is used to edit the displayed value during a programming step. Press it together with the arrow down key for 5 seconds to open the advanced settings menu.

# 4.2 Display

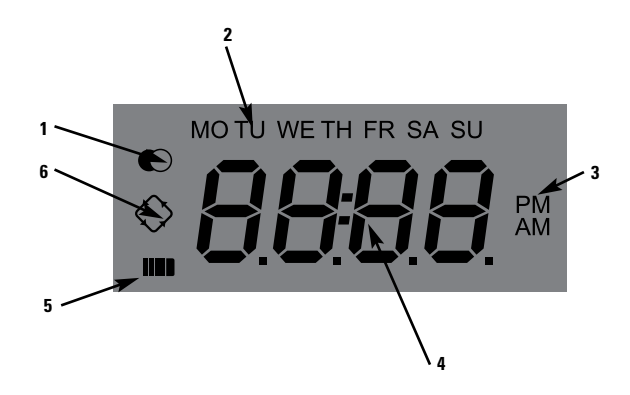

#### Key

- 1. Service status icon;
- 2. Weekdays icon;
- 3. Time display mode icon;
- 4. Programming parameters/regeneration status/time digit;
- 5. Power supply status icon (if it is enabled it indicates a lack of mains supply and storage of the programming data to the memory);
- 6. Regeneration in progress icon.

The LCD display used on the controller shows a series of operation-related data. The data displayed are:

#### 4.2.1 Display during service

When the module is in operation, the display shows the following information:

- Time: xx:xx with flashing ":".
- Weekday, if the day of the week is flashing it means that the regeneration is enabled for that day.
- Service icon
- Residual volume and time are displayed alternately, if volume regeneration is enabled.

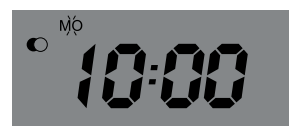

In service

# 4.2.2 Display during regeneration

When the module is in regeneration, the display shows the following information:

• During the transition phases **nC**· |, where **n** is the number of the regeneration cycle phase, a turning bar is display to mean that a transition is occurring from a regeneration phase to the next one.

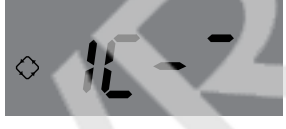

**Transition to phase 1** 

• During the stopping phases **nCxx** |, where **n** is the number of the regeneration cycle phase and xx are the residual minutes before switching to the next phase.

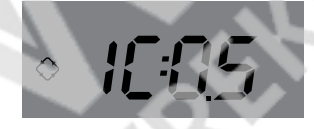

Phase in progress and time remaining before passing to the next step

- Regeneration in progress icon, steady on.  $\diagdown$ 

#### 4.2.3 Display during battery operation

When the module is battery supplied, the display shows the following information:

- Time: xx:xx with flashing ":".
- Weekday, if the day of the week is flashing it means that the regeneration is enabled for that day.
- Service icon
- Residual volume and time are displayed alternately, if volume regeneration is enabled.
- The battery icon is displayed

In battery-operated mode, the regeneration is not carried out and the parameters cannot be edited.

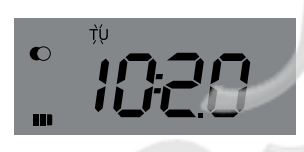

Battery-operated status

# 4.3 General information before programming

The SFE controller allows to manage your installation by a time clock control or by a volumetric control. The controller will automatically initiate regenerations cycles based upon the programmed regeneration mode and the programmed parameters.

The SFE controller offers the possibility to manually start regeneration simply by pressing the regeneration button, as well as initiate a regeneration from an external signal.

The controller is able to receive an external signal for regeneration inhibition, that will block any regeneration start as long as the inhibit signal is received by the controller.

The SFE controller can manage a chlorine production cell that will be activated during the brine draw cycle of the regeneration.

Whenever a regeneration has started, the regeneration can be cancelled by pressing **U** button for 5 seconds. The controller will then place the valve back to service position.

### 4.4 Manual regeneration

To initiate a manual regeneration, press and hold the  $\bigcirc$  button for five seconds. The SFE controller allows choosing whether to start the regeneration immediately or delayed at the programmed time. Here under are showed the two displayed options, use the buttons **I i** to scroll and press  $\bigcirc$  to confirm.

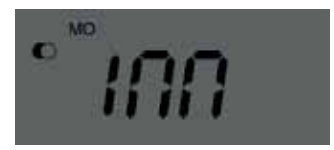

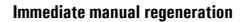

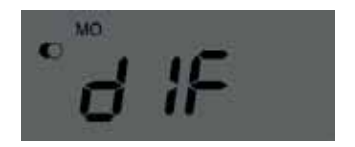

**Delayed manual regeneration** 

When Delayed manual regeneration is chosen current day of the week and service icon are going to blink until regeneration starts

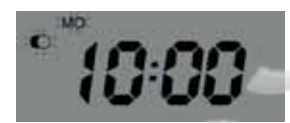

Day of the week and service icon blink to confirm Delayed Manual Regeneration

# 4.5 Microswitch search

When powering the module may sometimes display F1-| or F2-| where the number indicates if we are carrying out the first or the second microswitch search attempt, a turning bar is also shown to indicate that the motor is on. If both searches fail, the message **FR01** is displayed.

# 4.6 Salt recharge

The controller has a counter that is decreased by one at each regeneration. When the counter reaches 0, a salt alarm is generated. To recharge the counter to the initial value of the parameter SA, press and hold  $\blacksquare$  when the module is in service, "SAL" will flash on the display for 5 seconds and the counter will be reset to the value setup.

# 4.7 Statistics menu

The Statistics menu displays some historical data of the module. To open the Statistics menu, press and hold 1 for 5 seconds.

The following data are displayed:

| Data   | Description                                                                                                   |
|--------|----------------------------------------------------------------------------------------------------|
| Хххх   | Number of regenerations carried out                                                                           |
| SAxx   | Number of residual regenerations before the salt alarm is generated.                                          |
| FFxx   | Number of days elapsed since the last regeneration.                                                           |
| Lxxxxx | Overall volume treated (in litres).                                                                           |
| Xx:xx  | Day and time of the last regeneration carried out, the regeneration icon is on.                               |
| Xx:xx  | Day and time of the second last regeneration carried out, the service icon is on.                             |
| Xx:xx  | Day and time of the third last regeneration carried out service and regeneration icons are on simultaneously. |
| End    | End of the statistics.                                                                                        |
| 189x   | Software release and revision.                                                                                |

The treated volume is displayed on a running string so as to allow reading a number greater than 9999.

Press 🏵 to switch parameters .

The date and time information for the last regenerations carried out are only available if regenerations have been carried out.

While the statistics are displayed, the regeneration icon is on, if not otherwise indicated.

## 4.8 Reset eeprom

To reset the eeprom to the default values, proceed as follows. In the service condition (regeneration cycle not running and clock displayed):

- To open the Statistics menu, press and hold 1 for 5 seconds.
- Press and release the 🖳
- Press and release the 🚺
- Press and release the 💶
- Press and hold the 🚺 for about 5 seconds

The display shows "rSt" for a few seconds; this means that the eeprom has been reset to the default values.

#### NOTE: this procedure does not reset statistical data.

## 4.9 Power failure

The following conditions may occur in the event of a power failure:

The power failure occurs during the standby phase, during a parameter reset phase, during the statistics analysis phase. In all these cases, the module returns to stand by and displays the clock with the battery on icon, meaning a power failure. If the power failure occurs during a parameter reset, the reset is closed without saving any changes made and at the end of the power failure it will be necessary to go to parameter reset again and make the changes.

- The power failure occurs during a phase transition or a microswitch search. In this case, the module still displays the current phase, the battery icon is turned on to indicate the blackout, the turning bar is blocked to indicate that the motor has stopped. At the end of the power failure, the motor restarts to complete the movement.
- *The power failure occurs during a phase of the regeneration cycle*. In this case, the module still displays the current phase, the battery icon is turned on to indicate the power failure, the time count down is stopped. At the end of the power failure, the stoppage time count is restarted and the process goes to the next step.
- *The power failure occurs during an alarm*. In this case, the module still displays the alarm and the battery icon is turned on to indicate the power failure. At the end of the power failure, the module remains in alarm status.

## **5 - PROGRAMMING**

## 5.1 Basic programming

The most common operating parameters are set in the basic menu. To access the basic menu, press and release the 🛞 button. The basic menu contains the following parameters:

| DATA                       | DESCRIPTION                                                                                                    | DEFAULT     | MIN - MAX      |
|----------------------------|----------------------------------------------------------------------------------------------------|-------------|----------------|
| 12:H<br>24:H               | Hour format setting as 12 or 24 hours. Press 💵 or 🊺 to edit this parameter.                                                                                                    | 24H         | 12H – 24H      |
| 00-00                      | Current time. The current time is displayed flashing, together with the day of the week, fixed. Press 🚺 or 🚺 to edit.                                                                                                    | 00:00       | 00:00<br>23:59 |
| 00:00                      | Day of week. The current day is displayed flashing, together with the current time, fixed. Press 💵 or 🏦 to edit.                                                                                                    | Мо          | N.A.           |
| <ul> <li>di i i</li> </ul> | Days enabled for regeneration. The display shows "dx y" where x is<br>the day of the week (1-7) and y shows whether the selected day is<br>enabled for regeneration "1" or not, "O". For every enabled day, the<br>top of the display shows the relevant flashing icon.<br>Press 1 to edit the setting of the selected day (x),<br>press 1 to enable or disable the selected day (y). | All enabled | N.A.           |
| • 200                      | Regeneration time. Regeneration start time when a delayed time or cubic metre start is enabled. Press 🚺 or 🚺 to edit.                                                                                                    | 2:00        | 00:00<br>23:59 |
| Enid                       | End of the programming.                                                                                                    | N.A.        | N.A.           |

Press O to switch parameters.

While the parameters are being edited, the regeneration icon is on and flashing.

## 5.2 Advanced programming

The module operating parameters are set in the advanced menu. Press  $\blacksquare$  and  $\frown$  at the same time for 5 seconds to open this menu.

| DATA          | DESCRIPTION                                                                                                    | DEFAULT | MIN · MAX   |
|---------------|----------------------------------------------------------------------------------------------------|---------|-------------|
| <i>◆5H0</i> 0 | <ul> <li>Regeneration start mode:</li> <li>0 - Regeneration start at the time set during the enabled days.</li> <li>1 - Regeneration start at the time set after the volume treatment in the enabled days.</li> <li>2 - Immediate start at the end of the volume treatment in the enabled days.</li> <li>3 - Start at intervals. Regeneration starts every 1-2-3-4-8-12 hours. Regeneration starts when the hour strikes, so if regeneration is enabled every two hours, it will be carried out at 0:00, 2:00, 4:00 and so on. NOTE: the first regeneration is carried out at the time set in the basic menu. This function is available during the enabled days.</li> <li>Press I or I to edit.</li> </ul> |         | 0.3         |
| • 501         | Interval time between regenerations. Press I or 1 to edit.<br>This parameter is displayed after the start up mode only if an<br>interval start has been selected (SH-03).                                                                                                    | 1       | 1-12        |
| F:00          | Prescale of the volumetric meter. Press I or 1 to edit. The parameter is composed of the integer part and of the decimal part, separated by the decimal point.<br>This parameter is displayed after the start up mode only if a volume start has been selected (SH-01 or SH-02).                                                                                                    | 14.0    | 00 - 99.9   |
| 2800          | Volume to be treated (expressed in litres) before starting<br>the regeneration. Press I or 1 to edit. Thousands and<br>hundreds are modified first, once they are properly set, press<br>to switch to the tenths and units setting. This parameter<br>is displayed after the prescaler only if a volume start has been<br>selected (SH-01 or SH-02).<br>NOTE: See note 2 to calculate the volume of treatable water<br>between two subsequent regenerations.                                                                                                    | 28000   | 1000 - 9999 |
| • ICOO        | Duration of the first regeneration cycle stop (minutes). Press<br>e to edit. If the parameter is set to off, the stop will be<br>skipped and the system will directly go to the next stop.                                                                                                    | 5       | Of-99       |
| +2C00         | Duration of the second regeneration cycle stop (minutes). Press<br>or 1 to edit. If the parameter is set to off, the stop will<br>be skipped and the system will directly go to the next stop.                                                                                                    | 30      | Of-99       |

| DATA             | DESCRIPTION                                                                                                    | DEFAULT | MIN - MAX |
|------------------|----------------------------------------------------------------------------------------------------|---------|-----------|
| <i>◆3000</i>     | Duration of the third regeneration cycle stop (minutes). Press<br>or to edit. If the parameter is set to off, the stop will<br>be skipped and the system will directly go to the next stop.                                                                                                    | 5       | Of-99     |
| +4C00            | Duration of the fourth regeneration cycle stop (minutes). Press<br>or to edit. If the parameter is set to off, the stop will<br>be skipped and the system will directly go to the next stop.                                                                                                    | 5       | 01-99     |
| •5R00            | Number of regenerations before a salt alarm is generated. Press<br>or 1 to edit.<br>NOTE: See note 1 to calculate the number of regenerations<br>before a salt alarm is generated.                                                                                                    | 10      | 00-99     |
| ◆ <i>R0</i> 0    | Days of interval for the mandatory regeneration. Press<br>or 1 to edit. If this parameter is set to Of, the function is<br>disabled.<br>NOTE: This type of regeneration is carried out at the<br>regeneration time even on non enabled days.                                                                                        | 14      | Of-14     |
| •FR:00           | Frequency of the mains 50 or 60 Hz. Press 耳 or 🚺 to edit.                                                                                                    | 50      | 50-60     |
| •FC:01           | Duration of the cycle end pulse, this parameter can take values<br>from 1 to 99 minutes. Press or to edit .(only with 7930-23<br>board)                                                                                                    | FC01    | 01-99     |
| FCCL             | Chlorine driver activated (only with 7930-24 board)                                                                                                    | FCCL    | N.A.      |
| ∘Ud IF<br>∘U INN | $\begin{array}{l} \mbox{UdlF} \rightarrow \mbox{Volume not restored} \\ \mbox{UIMM} \rightarrow \mbox{Volume restored} \\ \mbox{Confirm with} & \bigodot & . \mbox{The volume remaining will be kept in} \\ \mbox{memory or restored to the programmed value, after exiting the} \\ \mbox{programming. (SH 1 or SH 2)} \end{array}$ | UdIF    | N.A.      |
| Enid             | End of the programming                                                                                                    | N.A.    | N.A.      |

Press  $\textcircled{\otimes}$  to switch parameters. While the parameters are being edited, the regeneration icon is on and flashing.

# Note 1: calculation of number of regenerations before a salt alarm is generated.

The following formula is used to calculate the number of regenerations before a salt alarm is generated: SA = (M.xxx) \* 1000

$$SA = \frac{(M.xxx) * 1000}{(L.xxx) x (G.xxx)}$$

where:

M.xxx: amount (in kg) of salt found in the brine tank;

L.xxx: volume of resin, expressed in litres (I);

G.xxx: amount of salt (in grams) required to regenerate 1 litre of resin, (g/l).

The result of the formula gives the number of regenerations before generating a salt alarm and must be typed, rounded down to the closest integer (for example 15.4 must be rounded to 15), in the advanced menu.

# Note 2: calculation of the volume of treatable water between two regenerations.

The following formula is used to calculate the volume of treatable water (in litres) between two subsequent regenerations:

$$V_{treatable-water} = \frac{(L.xxx) \times (C.xx) \times 1000}{(d.xxx \cdot do.xx)}$$

where:

d.xxx: incoming water hardness, in French degrees (°f);

do.xx: desired outgoing water hardness, in French degrees (°f);

C:xx: exchange capacity of the regenerating resin used (expressed in °f x m3/l or in grams of CaCO3); L.xxx: volume of resin, expressed in litres (I).

The result of the formula gives the volume of treatable water (in litres) between two regenerations and must be typed, rounded down to the closest integer (for example 34.6 litres must be rounded to 34 litres), in the advanced menu.

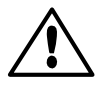

Note that the desired outgoing water hardness value must be compatible with the provisions of the regulations in force where the controller is used.

### 5.3 Programmamable Regeneration Modes

| I 1           | I 1                   | I 1                  | I 1             |
|---------------|-----------------------|----------------------|-----------------|
| ∝5н Д         | ∘SH [[                | ∘ SH Ž               | ∘SH ∄           |
|               |                       | ٨                    | ٨               |
| · ICOS        | ∘ <i>F_Ĵ</i> ŶÛ       | ∝ <i>F_[</i> !4(0)   | · 5-01          |
| <u></u>       | <u></u>               |                      |                 |
| ∘2€30         | ○2800                 | ○2800                | · ICOS          |
| ٨             | ٨                     |                      | ٨               |
| ∝3C05         | <u>00085</u> ∝        | <u> </u>             | ∘ <i>2€30</i>   |
| <u></u>       | <u></u>               |                      | <u></u>         |
| ° 4005        | · ICOS                | · ICOS               | <i>∝3COS</i>    |
| ٨             |                       |                      | ٨               |
| ∘ SR) (Q      | ○ 2C 30               | ∘ <i>2€30</i>        | ∘ 4COS          |
| $\diamond$    | $\otimes$             | ٨                    | ٨               |
| °A <u>0</u> 4 | SCOS                  | « 3COS               | ∘ 5 <i>8</i> )∭ |
| <u></u>       | <u></u>               |                      |                 |
| °F-50         | ° 4COS                | ∘4COS                | ∘R QH           |
| <u></u>       | <u></u>               |                      |                 |
| °FEEL         | ∘SRÌØ                 | ∘ <i>SR</i> )∭       | °Fr50           |
| $\otimes$     | $\otimes$             | ٨                    | ٨               |
| °End          | ◦ <i>R</i> <u>Ď</u> ¥ | <i>∝R</i> <u>Ď</u> ¥ | ∘FEEL           |
| ٨             | $\otimes$             | ٨                    | ٨               |
|               | °Fr50                 | °Fr50                | °End            |
|               |                       |                      |                 |
|               | FEEL                  | •FEEL                |                 |
|               |                       | ٨                    |                 |
|               | °End                  | End                  |                 |

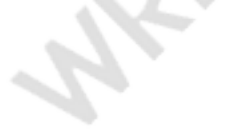

# **ERROR MESSAGES**

#### The following error messages may be displayed during operation:

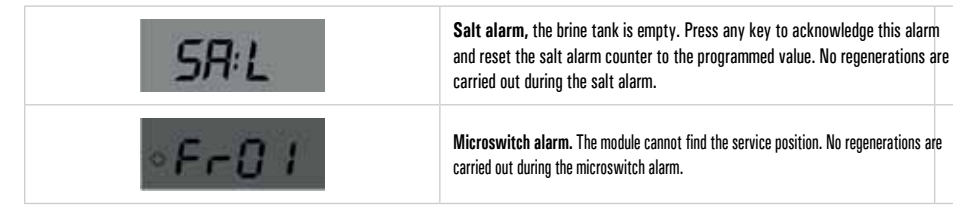

# **RESET HARDWARE**

The SFE controller is fitted with a hardware reset button located on the board itself close to the display and not directly reachable by the user.

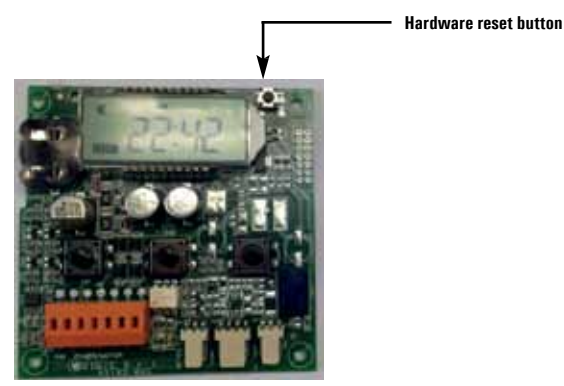

Button to reset the SFE board

After a hardware reset, the time on the display flashes until any button is pressed.

# 7 - INSTALLATION

The SFE controller may be installed on the following of SIATA valves: V132, V230, V250 (with the accessory 5191-P). NOTE: a whole series of accessories is available for installation on the following valves: V240, V260, V360.

### 7.1 Installation with V132/V230 Valves

No additional accessories are required to fix the controller to the valve.

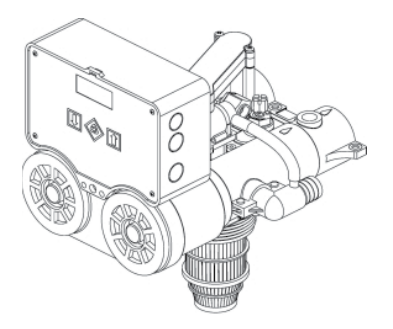

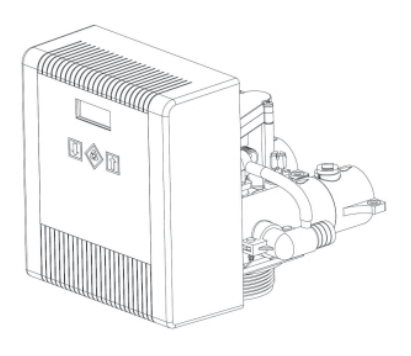

#### Exploded view of the SFE controller on the V132 valve

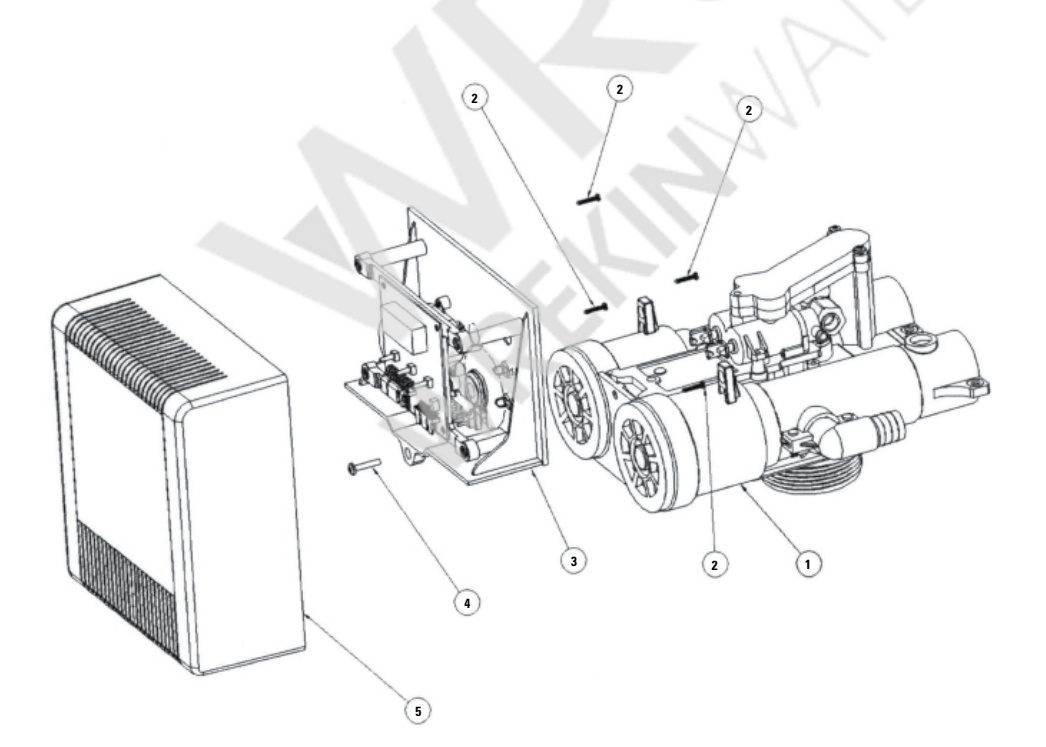

#### Key:

- 1 Valve v132
- 2 Self-threading screw din 7981c st 2.9x16 (code 101)
- 3 Support with electronic board and cam for twin pilot
- 4 Self-scraping screw din 7981c st 2.9x25 (code 104)
- 5 Cover timer (code 81-pb2)

### 7.2 Installation on valve V250

The bracket needed is delivered with the valve.

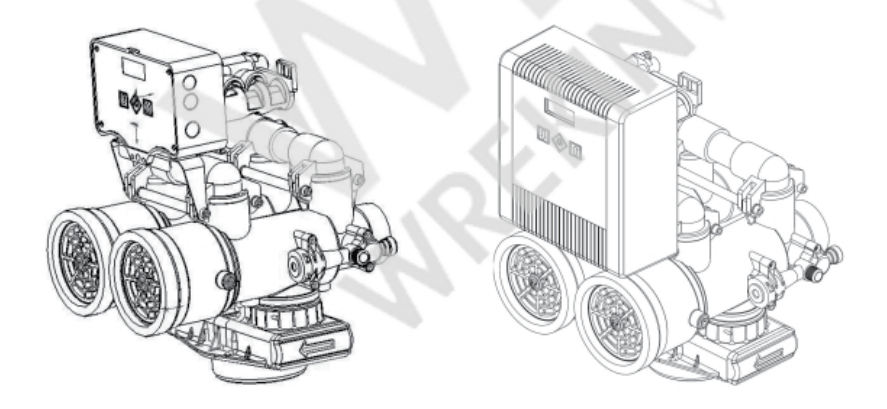

#### Exploded view of the SFE controller on the V250 valve

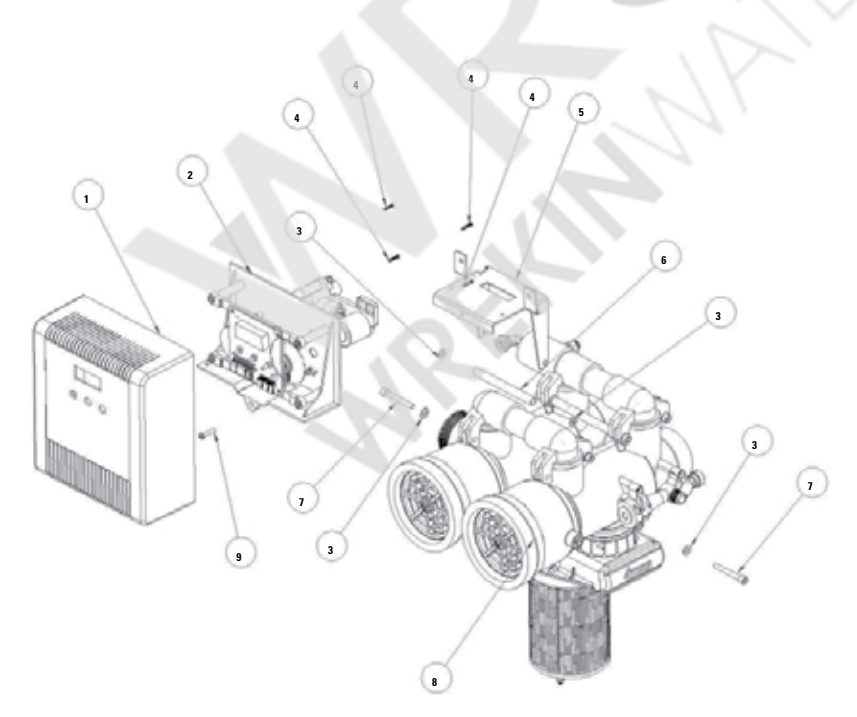

#### Key:

- 1 Cover timer (code 81-pb2)
- 2 Support with electronic board and external pilots
- 3 Flat washer iso 7089 6.4x12 th. 1.6 (code 5182-r)
- 4 Self-threading screw din 7981c st 2.9x16 (code 101)
- 5 Controller support bracket (code 5191-p)
- 6 Spacer (code 5163-3a)
- 7 Screw tcei uni 5931 m6x45 (code 5183-45)
- 8 Valve V250
- 9 Self-scraping screw din 7981c st 2.9x25 (code 104)

#### TWIN PILOT SFE TIMER SPARE PARTS LIST

### Controller SFE twin pilots

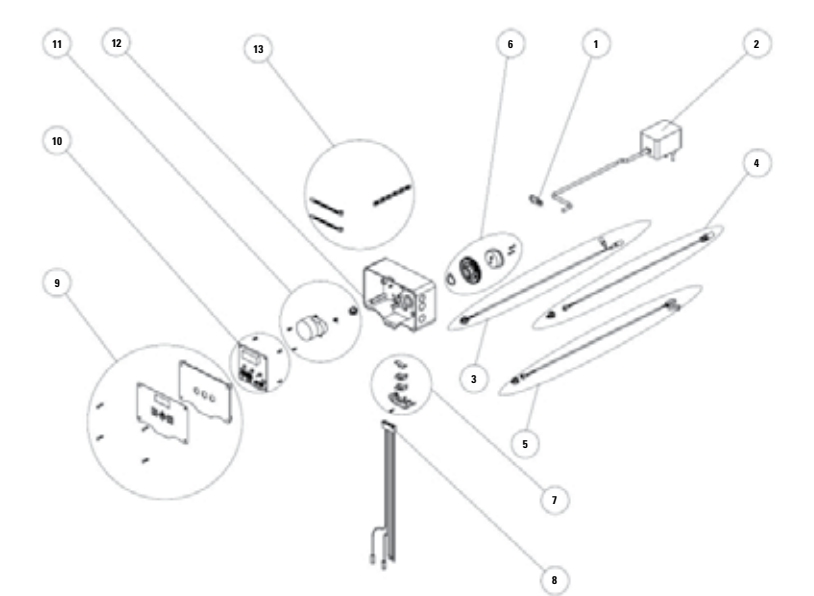

| ITEM NO. | PART NO.   | DESCRIZIONE                          | DESCRIPTION                            |
|----------|------------|--------------------------------------|----------------------------------------|
| 1        | 90         | Blocca cavo                          | Cord lock                              |
|          | 95-STD1    | Trasformatore 230/12 vac             | 230/12 ac power supply                 |
| 2        | 95-ST1     | Trasformatore 230/12/12              | 230/12/12 ac power supply for solenoid |
|          | 95-STC1    | Trasformatore 230/12/6               | 230/12/6 ac power supply for chlore    |
| 3        | K-10020    | Kit cavo cella cloro                 | Chloride cell cable kit                |
| 4        | K-10018    | Kit cavo sensore volumetrico         | Meter cable kit                        |
| 5        | K-10019    | Kit cavo elettrovalvola              | Electrovalve cable kit                 |
| 6        | 2229/05    | Kit camma                            | Cam kit                                |
| 7        | 88-L2/05   | Kit microswitch con supporto         | Microswitch and housing kit            |
| 8        | 40695      | Kit cablaggio interno                | Iternal harness kit                    |
| 9        | 856-SFE-K1 | Kit supporto controller e mascherina | Controller plate and label kit         |
| 10       | K-7930-03  | Scheda elettronica sfe               | SFE electronic card                    |
| IU       | K-7930-02  | Scheda elettronica sfe cloro         | SFE electronic card - chloride         |
| 11       | 94-R7K/05  | Kit ac motor 1 rpm                   | Kit ac motor 1 rpm                     |
| 12       | 81         | Box standard                         | Box standard                           |
| 13       | K-10017    | Kit accessori cablaggio              | Harnesses accessories kit              |

### Controller SFE external pilots

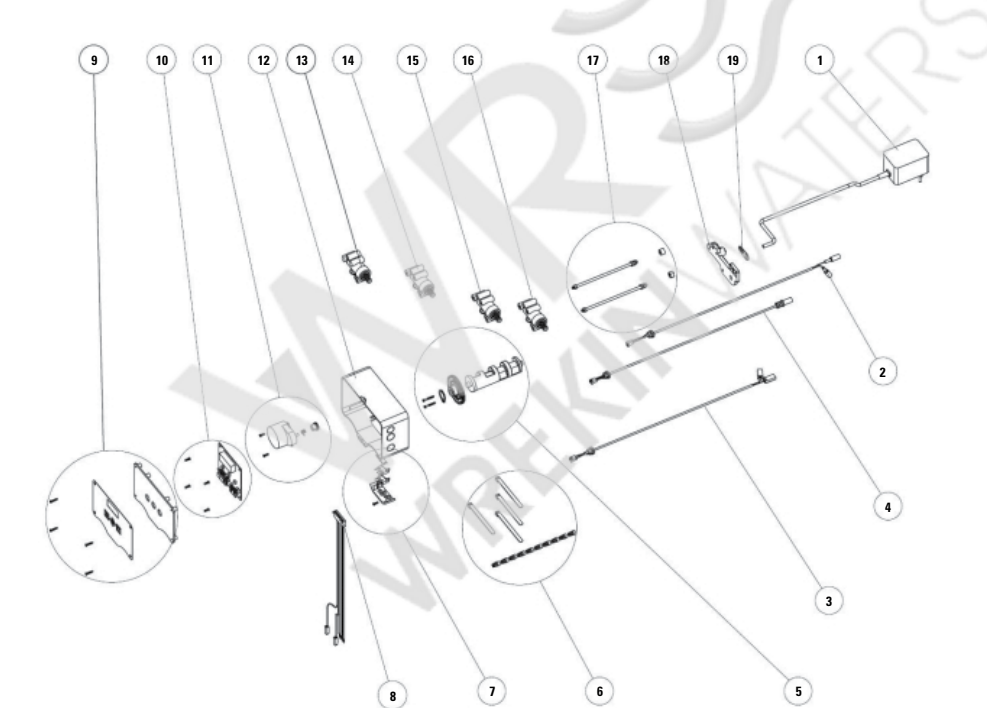

| ITEM NO.   | PART NO.   | DESCRIZIONE                                        | DESCRIPTION                                        |
|------------|------------|----------------------------------------------------|----------------------------------------------------|
|            | 95-STD1    | Trasformatore 230/12 vac                           | 230/12 ac power supply                             |
| 1          | 95-ST1     | Trasformatore 230/12/12                            | 230/12/12 ac power supply for solenoid             |
|            | 95-STC1    | Trasformatore 230/12/6                             | 230/12/6 ac power supply for chlore                |
| 2          | K-10020    | Kit cavo cella cloro                               | chloride cell cable kit                            |
| 3          | K-10019    | Kit cavo elettrovalvola                            | Electrovalve cable kit                             |
| 4          | K-10018    | Kit cavo sensore volumetrico                       | Meter cable kit                                    |
| 5          | 2221-*/05  | Kit camma esterna                                  | External cam kit                                   |
| 6          | K-10017    | Kit accessori cablaggio                            | Harnesses accessories kit                          |
| 7          | 88-L2/05   | Kit microswitch con supporto                       | Microswitch and housing kit                        |
| 8          | 40695      | Kit cablaggio interno                              | Internal harness kit                               |
| 9          | 856-SFE-K1 | Kit supporto controller e mascherina               | Controller plate and label kit                     |
| 10         | K-7930-03  | Scheda elettronica sfe                             | SFE electronic card                                |
| 10         | K-7930-02  | Scheda elettronica sfe cloro                       | SFE electronic card - chloride                     |
| 11         | 94-R7K/05  | Kit motore 12 vac, 1 rpm                           | 12 vac motor, 1 rpm kit                            |
| 12         | 81         | Box standard                                       | Box standard                                       |
| 13         | 2253-BM/05 | Kit pilota chiuso                                  | Blind driver kit                                   |
| 14, 15, 16 | 2253-AM/05 | Kit pilota aperto                                  | Open driver kit                                    |
| 17         | K-10029    | Kit connettore esterno (controller /08, /09, c/07) | External connector kit (/08, /09, c/07 controller) |
| 18         | 468*-K1    | Kit tiranti                                        | Connecting rod kit                                 |
| 19         | 433-KBM/05 | Kit spalla sostegno piloti                         | Drivers backplate kit                              |
| 20         | 90         | Blocca cavo                                        | Cord lock                                          |

# Controller SFE LPlate twin pilots

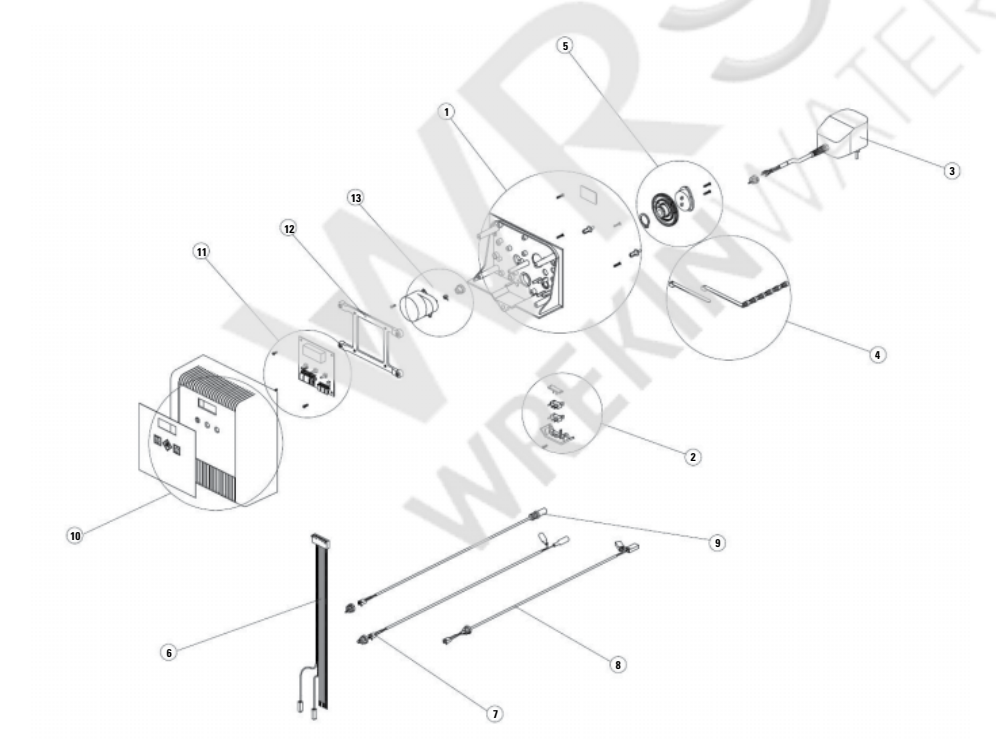

| 2item ND | PART NO   | DESCRIZIONE                      | DESCRIPTION                     |
|----------|-----------|----------------------------------|---------------------------------|
| 1        | 81-PLBK1  | Kit supporto controller          | Controller backplate kit        |
| 2        | 88-L2/05  | Kit microswitch con supporto     | Microswitch and housing kit     |
|          | 95-STD1   | Trasformatore 230/12 vac         | 230/12 ac power supply          |
| 3        | 95-ST1    | Trasformatore 230/12/12          | 230/12/12 ac power supply       |
|          | 95-STC1   | Trasformatore 230/12/6           | 230/12/6 ac power supply        |
| 4        | K-10017   | Kit accessori cablaggio          | Harnesses accessories kit       |
| 5        | 2229/05   | Kit camma                        | Cam kit                         |
| 6        | 40695     | Kit cablaggio interno            | Internal harness kit            |
| 7        | K-10020   | Kit cavo cella cloro             | Chloride cell cable kit         |
| 8        | 40695-1   | Cablaggio interno elettrovalvola | Solenoid valve internal harness |
| 9        | K-10019   | Kit cavo elettrovalvola          | Electrovalve cable kit          |
| 10       | K-10018   | Kit cavo sensore volumetrico     | Meter cable kit                 |
| 11       | 81-PB2-K1 | Kit carter controller            | SFE carter kit                  |
| 12       | K-7930-03 | Scheda elettronica sfe           | SFE electronic card             |
|          | K-7930-02 | Scheda elettronica sfe cloro     | SFE electronic card - chloride  |
| 13       | 81-APL    | Telaio supporto scheda sfe       | SFE support frame               |
| 14       | 94-R7K/05 | Kit motore 12 vac, 1 rpm         | 12 vac motor, 1 rpm kit         |
| 15       | K-10029   | Kit connettore esterno           | external connector kit          |

# Timer SFE LPlate external pilots

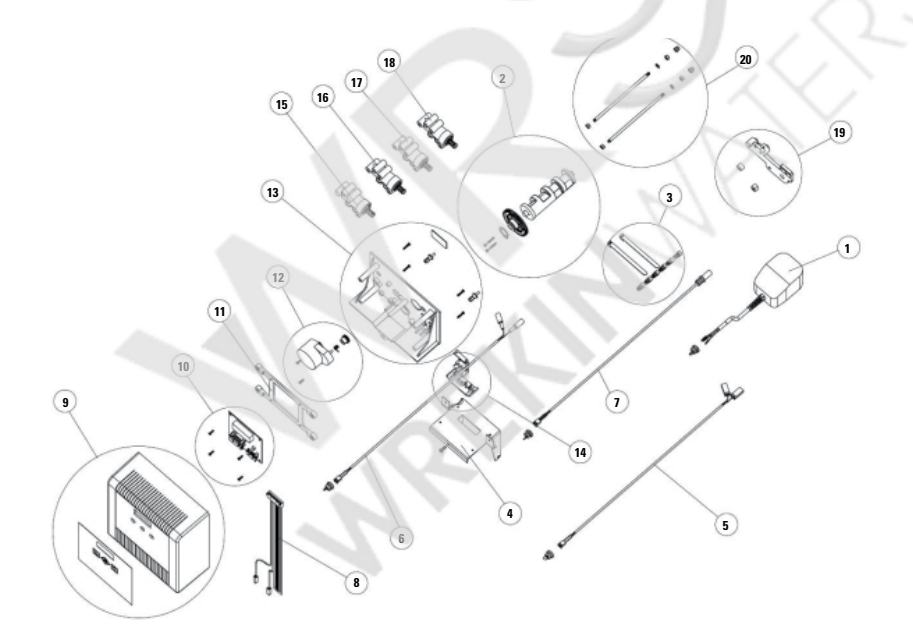

| ITEM NO.   | PART NO.   | DESCRIZIONE                      | DESCRIPTION                            |
|------------|------------|----------------------------------|----------------------------------------|
|            | 95-STD1    | Trasformatore 230/12 vac         | 230/12 ac power supply                 |
| 1          | 95-ST1     | Trasformatore 230/12/12          | 230/12/12 ac power supply for solenoid |
|            | 95-STC1    | Trasformatore 230/12/6           | 230/12/6 ac power supply for chlore    |
| 2          | 2221-*/05  | Kit camma esterna                | External cam kit                       |
| 3          | K-10017    | Kit accessori cablaggio          | Harnesses accessories kit              |
| 4          | 5191-P     | Staffa sostegno controller sfe   | Sfenls-Ic series bracket               |
| 5          | K-10029    | Kit connettore esterno           | External connector kit                 |
| 6          | K-10019    | Kit cavo elettrovalvola          | Electrovalve cable kit                 |
| 7          | K-10020    | Kit cavo cella cloro             | Chloride cell cable kit                |
| 8          | K-10018    | Kit cavo sensore volumetrico     | Meter cable kit                        |
| 9          | 40695-1    | Cablaggio interno elettrovalvola | Solenoid valve internal harness        |
| 10         | 40695      | Kit cablaggio interno            | Internal harness kit                   |
| 11         | 81-PB2-K1  | Kit carter controller            | SFE carter kit                         |
| 12         | K-7930-03  | Scheda elettronica sfe           | SFE electronic card                    |
|            | K-7930-02  | Scheda elettronica sfe cloro     | SFE electronic card · chloride         |
| 13         | 81-APL     | Telaio supporto scheda sfe       | SFE support frame                      |
| 14         | 94-R7K/05  | Kit motore 12 vac, 1 rpm         | 12 vac motor, 1 rpm kit                |
| 15         | 81-PLBK1   | Kit supporto controller          | Controller backplate kit               |
| 16         | 88-L2/05   | Kit microswitch con supporto     | Microswitch and housing kit            |
| 17         | 2253-BM/05 | Kit pilota chiuso                | Blind driver kit                       |
| 18, 19, 20 | 2253-AM/05 | Kit pilota aperto                | Open driver kit                        |
| 21         | 433-KBM/05 | Kit spalla sostegno piloti       | Drivers backplate kit                  |
| 22         | 468*-K1    | Kit tiranti                      | Connecting rod kit                     |

(\*).The code of the cam kit 2221-\* depends on the type of cam used. Refer to customer care service for the right code.

Some code examples are in table A.

(\*\*):The code of kit 468\*-K1 depends of the type of cam used. Refer to table A.

| N. PILOTS | TYPE OF CAM            | CAM KIT CODE* | CODE KIT 468X-K1** |
|-----------|------------------------|---------------|--------------------|
| 2         | 425-22201              | 2221-2201     | 4000 K1            |
| 2         | 425-222xx (customised) | 2221-22XX     | 4082-К1            |
|           | 425-33301              | 2221-3301     | 4000 K1            |
| 3         | 425-333xx (customised) | 2221-33XX     | - 4683-KI          |
|           | 425-44401              | 2221-4401     | 4604 K1            |
| 4         | 425-444xx (customised) | 2221-44XX     | 4084-K1            |
| F         | 425-55501              | 2221-5501     | 4005 K1            |
| 5         | 425-555xx (customised) | 2221-55XX     | 4080-1             |
|           | 425-66601              | 2221-6601     | 4000 K1            |
| 6         | 425-666xx (customised) | 2221-66XX     | - 4686-K I         |
| 7         | 425-77701              | 2221-7701     | 4007.1/1           |
|           | 425-777xx (customised) | 2221-77XX     | 4007-11            |

A: Cam spare kit codes

| SPARES KIT | SPARE KIT CONTENTS |     |
|------------|--------------------|-----|
|            | CODE               | QTY |
| 81-PLBK1   | 81-PLB             |     |
|            | 101                | 4   |
| K1-90-XP   | 90-XP              | 5   |
|            |                    |     |
| K-10017    | BR40422            | 10  |
|            | 21759              | 5   |
| K-92-F     | 92-F               | 2   |
|            | 2                  |     |
| 94-R7K/05  | 94-SR7             | 1   |
|            | 89                 | 1   |
|            | 118                | 2   |
|            | 114-DX             | 1   |
| K-7930-03  | 7930-03            | 1   |
|            | 118                | 4   |
| K-7930-04  | 7930-04            | 1   |
|            | 118                | 4   |
| 81-PB2-K1  | 81-PB2             | 1   |
|            | 862-SFE            | 1   |
| K-88-A     | 88-A               | 5   |
|            |                    |     |
| 468X-K1**  | 468-X**            | 2   |
|            | 468-R              | 2   |
|            | 468-D              | 4   |
|            | 468-D3             | 2   |
| 2221-XXXX* | 120                | 2   |
|            | 119-L/05           | 1   |
|            | 84-SEG2/05         | 1   |
|            | 425-XXXXX          | 1   |
| 2229/05    | 84-SEG2/05         | 1   |
|            | 84-L/05            | 1   |
|            | 101                | 6   |
|            | 119·L/05           | 1   |

#### **ELECTRICAL CONNECTION DIAGRAM 7930-03**

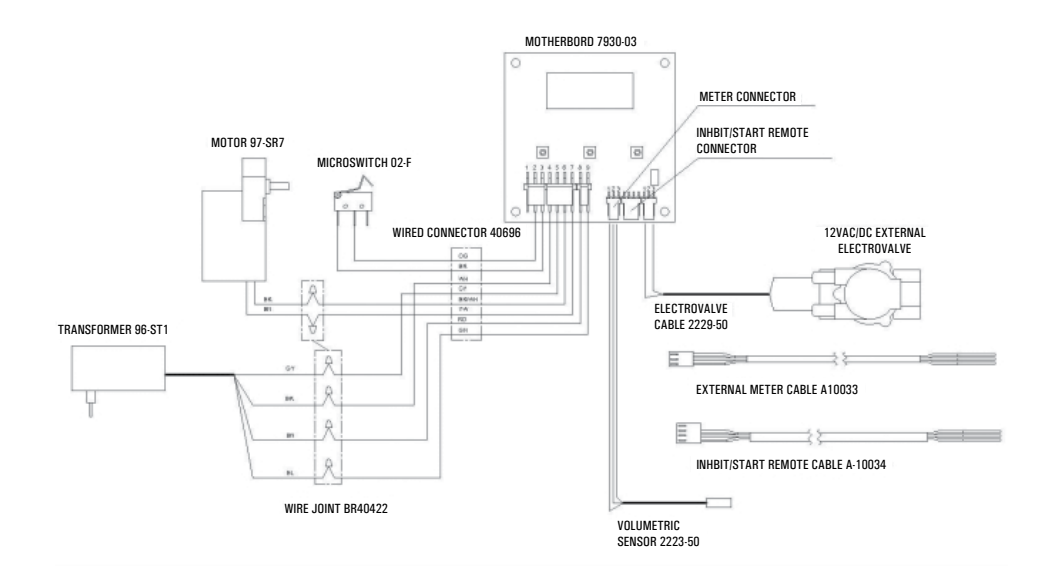

#### **ELECTRICAL CONNECTION DIAGRAM 7930-04**

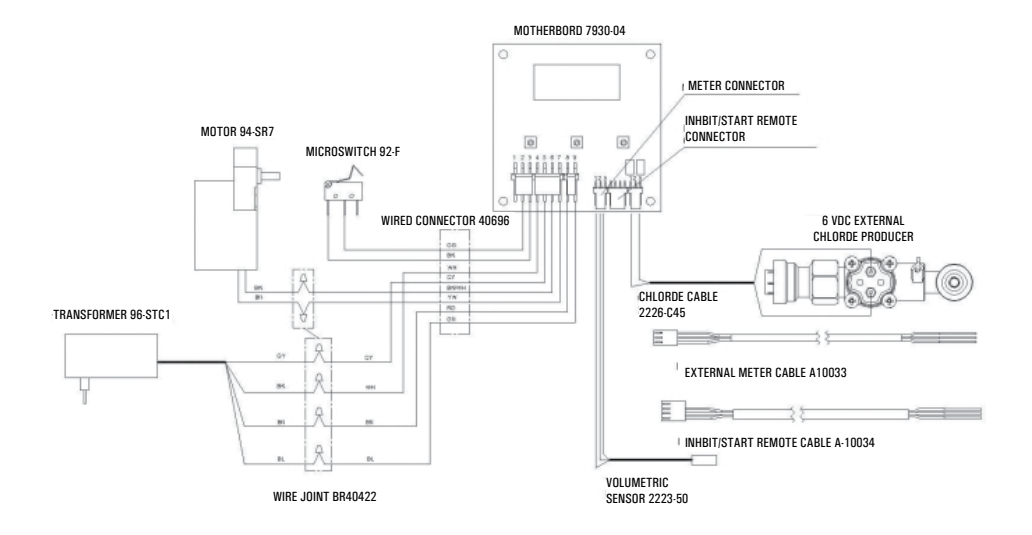

#### Electrical connection diagram – SFE with SIATA meter or generic magnetic meter

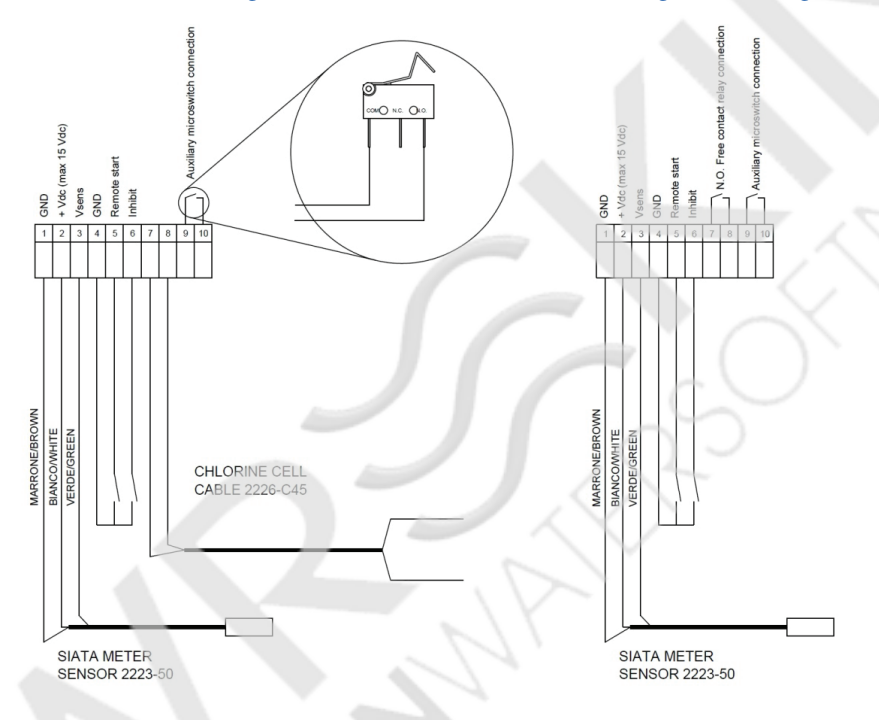

#### Electrical connection diagram - SFE with reed sensor meter

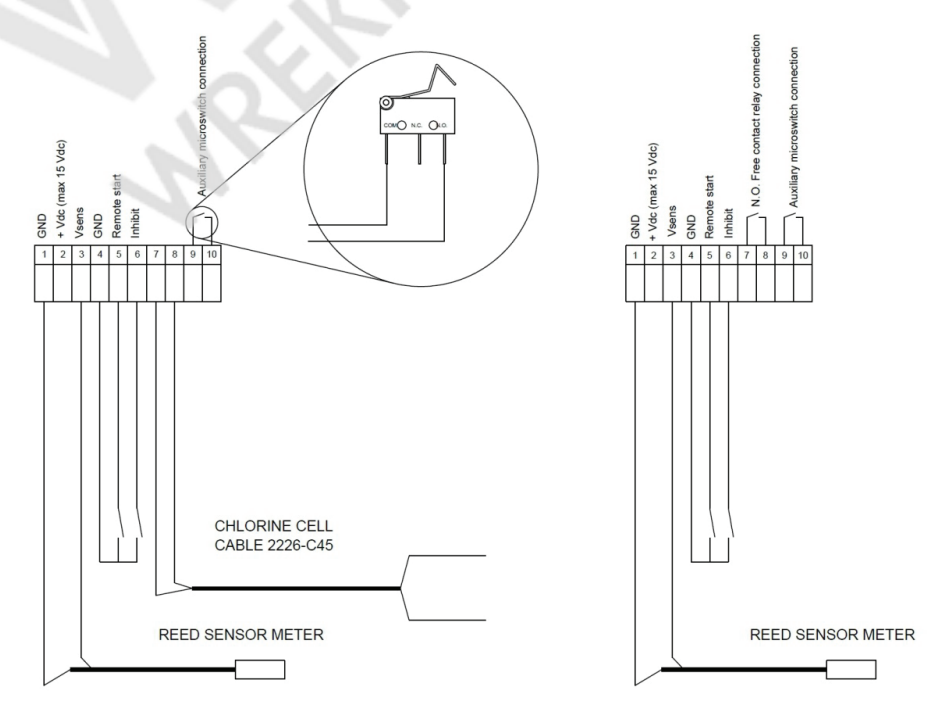